# Nutzungsbedingungen

#### Allgemeine Informationen

- SAP Bikesharing ist für Dich kostenlos und die Teilnahme freiwillig.
- Das Fahrrad darf nur geschäftlich genutzt werden. Die private Nutzung ist ausgeschlossen.
- Die Benutzung ist nur auf dem SAP Campus im Industriegebiet Walldorf erlaubt.
- Bitte registriere Dich <u>hier</u> oder via App mit Deiner Mobilnummer und Deiner geschäftlichen Emailadresse (@sap.com). Nur die mit \* gekennzeichneten Felder des Formulars müssen ausgefüllt werden (siehe Screenshot unten).
- Die Angabe Deiner Adresse und privaten Zahlungsdaten ist optional und nur notwendig, wenn Du nextbike f
  ür private Fahrten in einem öffentlichen nextbike System (z.B. VRNnextbike – ,blaue Fahrr
  äder') verwenden willst.

## Dein Benutzerkonto

- Du registrierst Dich hier mit Deiner Mobilnummer und Deinem vollständigen Namen.
- Du bist für alle Aktivitäten verantwortlich, die unter Deinem Konto stattfinden. Gib Dein Passwort / Pin nicht an Dritte weiter.
- Es ist nicht gestattet, das Fahrrad einem Dritten zu überlassen. Wenn Du das Fahrrad mit Deinem Konto freischaltest, musst Du es erneut mit Deinem Konto sperren oder das Fahrrad einfach mit dem Schloss verriegeln, bevor ein anderer Teilnehmer das Fahrrad benutzen kann.

## Die Nutzung des Fahrrads

- Wir empfehlen Dir, während der Fahrt einen Fahrradhelm zu tragen. Dies geschieht zu Deiner eigenen Sicherheit.
- Das SAP Bikesharing Rad darf nur an den offiziellen SAP Bikesharing Stationen abgestellt werden. Eine Übersicht über die Stationen findest du in der nextbike-App.

## Umgang

- Die Nutzung des Fahrrades ist nur auf dem SAP Campus im Industriegebiet Walldorf zulässig. Andere Strecken außerhalb der zulässigen Zone dürfen nicht befahren werden.
- Damit keine zusätzlichen Kosten entstehen, ist die ordnungsgemäße Nutzung der SAP Bikesharing-Räder auf den SAP Campus im Industriegebiet Walldorf beschränkt.
- Die Fahrräder müssen mit dem QR-Code oder durch Eingabe der Fahrradnummer entsperrt und beim Abstellen des Fahrrades wieder gesperrt werden.

#### Sicherheit

- Die Checkliste f
  ür ein sicheres Radfahren findest du <u>hier</u>. Mit der Anmeldung bei nextbike best
  ätigst Du, dass diese Dir bekannt sind.
- Weitere Informationen zur Verkehrssicherheit findest du in der <u>Safety Toolbox</u> für Mitarbeiter mit Dienstsitz in Deutschland und deren Führungskräfte.
- Bei einem medizinischen Notfall wendet Ihr Euch bitte an +49 6227 7 42 400.

#### Deine Daten

 nextbike ist f
ür die Verarbeitung personenbezogener Daten verantwortlich und es gilt deren Datenschutzerkl
ärung.

> Registriere Dich <u>hier</u> mit Deiner @sap.com-Emailadresse. Lade Dir die App herunter und los geht es:

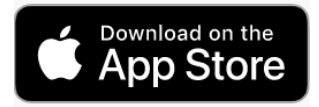

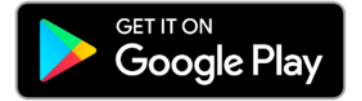

## Registrierung

|                                                                                   |                                                | nextbike 🗞                                                                                                    |                                                   |
|-----------------------------------------------------------------------------------|------------------------------------------------|----------------------------------------------------------------------------------------------------|---------------------------------------------------|
| Mobil-Telefon                                                                     |                                                |                                                                                                    |                                                   |
|                                                                                   | Telefonnummer                                  | +491511786178                                                                                                    |                                                   |
|                                                                                   | Nachname*                                      | Gedoens                                                                                                    |                                                   |
|                                                                                   | Vorname*                                       | Peter                                                                                                    |                                                   |
|                                                                                   | Straße                                         |                                                                                                    |                                                   |
|                                                                                   | PLZ                                            |                                                                                                    |                                                   |
|                                                                                   | Ort                                            |                                                                                                    |                                                   |
|                                                                                   | Land                                           | Deutschland 💟                                                                                                    |                                                   |
| Bitte wähle<br>Bike Projekt – −<br>SAP SE (Email)<br>Bitte wähle<br>Basistarif ●− | E-Mail-Adresse                                 | peter.gedoens.bonn@tan r.om<br>Bike Projekt - SAP SE (Email)                                                                                                    |                                                   |
|                                                                                   | Partner                                        | Bike Projekt - SAP SE (e-mail)                                                                                                    |                                                   |
|                                                                                   |                                                | Bitte geben Sie unter                                                                                                    | Bitte beachte auch die wichtigen                  |
|                                                                                   | Tarifoption                                    | Basistarif                                                                                                    | Hinweise von SAP.                                 |
|                                                                                   | Möchtest du unser                              | en Newsletter abonnieren? Er bietet: System-News, Preisänderungen, Aktionen - mit unserem Newsletter halten wir dich ca. 4-6<br>m Laufenden. Du kannst diesen Service in iedem Newsletter wieder abhestellen. | Deshalb stimmet Du hier auch dem                  |
|                                                                                   | Ich habe die <u>Allger</u><br>Partner-Nummer s | neinen Geschäftsbedingungen und <u>Datenschutzerklärung</u> gelesen und bin damit einverstanden. Dem Abgleich einer angegebenen<br>timme ich zu.*                                                             | Abgleich einer angegebenen Partner-<br>Nummer zu. |
| © 2019 SAP SE or an SAP affiliate company.                                        |                                                | Zahlungspflichtig bestellen                                                                                                    | 6                                                 |